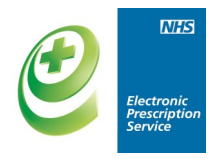

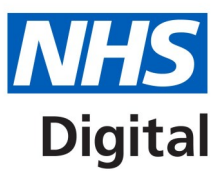

## **Electronic Prescription Service (EPS) - Prescription Tracker**

## Factsheet for dispensers

The improved prescription tracker allows you to check the status and history of electronic prescriptions.

You must have a legitimate reason to verify that a prescription exists or to identify a prescription status.

For further information visit: www.digital.nhs.uk/eps

What's new?

- Search by date range, prescription ID and status
- Now also showing nominated dispenser
- 'My Site' and 'Show Barcode' features
- Applied or pending cancellation requests

|                                                       | Enter or copy and paste Prescription ID (barcode) |          |                       |                          |                                                                                                    |  |  |  |  |
|-------------------------------------------------------|---------------------------------------------------|----------|-----------------------|--------------------------|----------------------------------------------------------------------------------------------------|--|--|--|--|
| Home Change n                                         | ole Help Exit                                     |          | fi                    | rom the pres             | Criber system or token.                                                                                                    |  |  |  |  |
| Find by Prescript                                     | tion ID 😮                                         |          |                       | * Denotes required field | Help and Guidance                                                                                                    |  |  |  |  |
| *Prescription ID                                      | Prescription ID                                   |          |                       | Clear Search             | Find by Prescription ID<br>The 'Prescription ID' uniquely identifies each prescription within the EPS. The ID is printed as a barcode and as text on prescription tokens.                                                                              |  |  |  |  |
| Enter Prescription Details 🕢 * Denotes required field |                                                   |          |                       |                          | Enter the ID exactly as it is printed on the prescription token, including the <sup>1,2</sup> characters. Enter Prescription Debuils If you does how the union Description ID then you are earch for a patient's prescriptions using other information |  |  |  |  |
| * Start Date Range                                    | Range 01-Jun-2015 to 24-Jun-2015                  |          |                       |                          | The 'Start Date Range' will be date of prescribing for the prescription(s) you are looking for.                                                                                                    |  |  |  |  |
| Prescription Version                                  | R2 Prescriptions                                  | • Status | With Dispenser Active | •                        | The 'Prescription Version' can look for: all prescriptions, or EPS R1 prescriptions, or EPS R2 prescriptions which are fully electronic.                                                                                                    |  |  |  |  |
|                                                       | ** One of these fields must be populated          |          |                       |                          |                                                                                                    |  |  |  |  |
| ** NHS Number                                         | NHS Number                                        |          |                       |                          |                                                                                                    |  |  |  |  |
| ** My Site (FFH31)                                    |                                                   |          |                       | Clear Search             |                                                                                                    |  |  |  |  |

**NEW 'My Site' feature — search for all prescriptions for <u>your</u> site.** Note: This type of search will not return any results for users logged on using a Virtual Local Pharmacy (FFFFF) user role profile as prescriptions aren't associated with a virtual organisation.

| Find by Prescription ID  Prescription ID Prescription ID | * Denote           | required field Help and Guidance Find by Prescription ID The "Prescription to uniquely to prescription tokens.                                                      | tertifies each prescription within the EPS. The ID is printed as a barcode and as text on | Sear    | ch results<br>vina:                                  |
|----------------------------------------------------------|--------------------|----------------------------------------------------------------------------------------------------|-------------------------------------------------------------------------------------------|---------|------------------------------------------------------|
| Enter Prescription Details                               | • Denote<br>n 2015 | recurred field  Find Free Trees of the Beach as its print  If you don't have the unque Pre The Start Date Range will be d The Prescription Version cases  If Search | ed on the prescription baken, including the <sup>12</sup> characters.                     | ctrone. | Prescription<br>status<br>Issue date<br>Prescription |
| 10 • records per page                                    |                    | type and issue                                                                                                    |                                                                                           |         |                                                      |
| Prescription ID                                          | \$ Status          | Issue Date                                                                                                    | Prescription Type                                                                         | \$      | numbor                                               |
| 420B4E-E84068-2028BC                                     | Cancelled          | 19-Jun-2015 12:26:36                                                                                                    | Repeat Prescribing (0002)<br>Issue 1 of 1                                                 |         | number                                               |
| 966238-E84024-03B6DH                                     | Cancelled          | 23-Jun-2015 18:00:33                                                                                                    | Repeat Prescribing (0002)<br>Issue 1 of 1                                                 |         |                                                      |
| 9DF6F3-E84024-03B6CN                                     | Cancelled          | 23-Jun-2015 18:00:30                                                                                                    | Acute Prescription (0001)                                                                 |         |                                                      |

The EPS prescription tracker doesn't make any clinical or sensitive information available about a patient's prescription.

For more information on EPS visit: www.digital.nhs.uk/eps

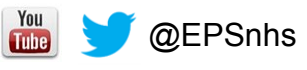

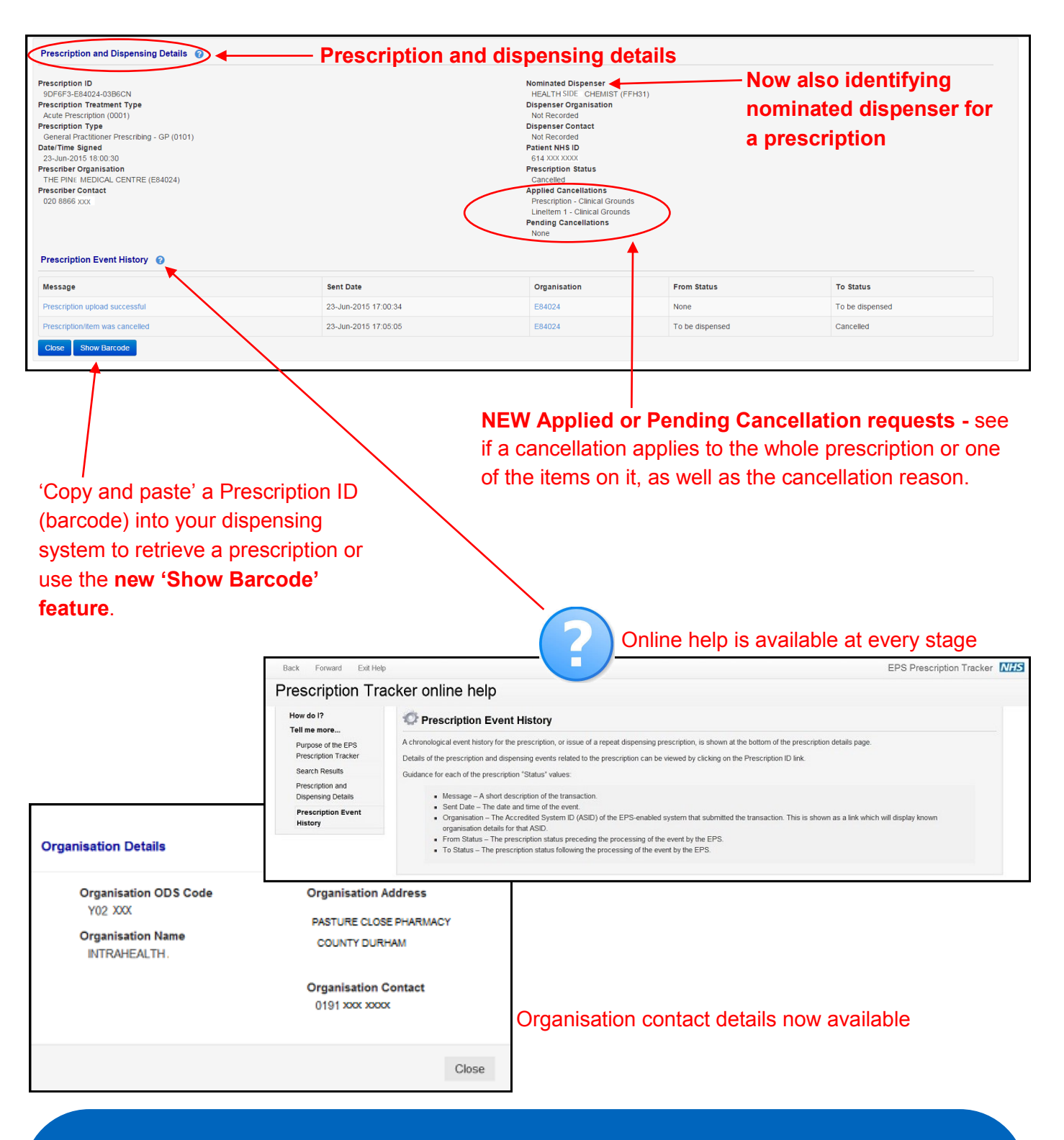

## **Benefits of the prescription tracker:**

- Transparency for both prescribers and dispensers.
- Practice and pharmacy can check the current status of a prescription and can advise patients with confidence.
- Pharmacies can 'copy and paste' a Prescription ID (barcode) into their dispensing system to retrieve a prescription.
- Pharmacies can double check that a claim has been submitted, which is useful for expensive items.